## دليل الاستخدام

لبوابة طلب الالتحاق بتخصصات الجامعة الإسلامية بولاية منيسوتا

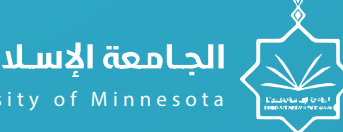

الجامعة الاسلامية بمنتسوتا

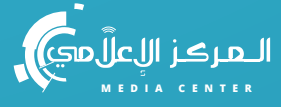

- الدخول الى البوابة
  - انشاء طلب جديد
    - تعديل الطلب
    - ) متابعة الطلب
- ا دفع رسوم طلب الالتحاق

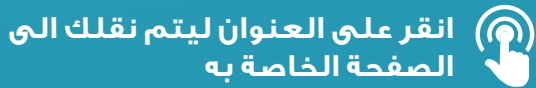

### ISLAMIC UNIVERSITY OF MINN ESOTA

Distance has a

2021

## الدخول الى البوابة

enter

يقوم الطالب بالدخول إلى موقع طلبات الالتحاق بتخصصات الجامعة الإسلامية بمنيسوتا عن طريق الدخول على الرابط التالي: ( site.ium.edu.so/Default

## المبول والتسجيل

تهدف الجامعة إلى تقديم مخرجات تعليمية وبحثية ذو كفائة عالية

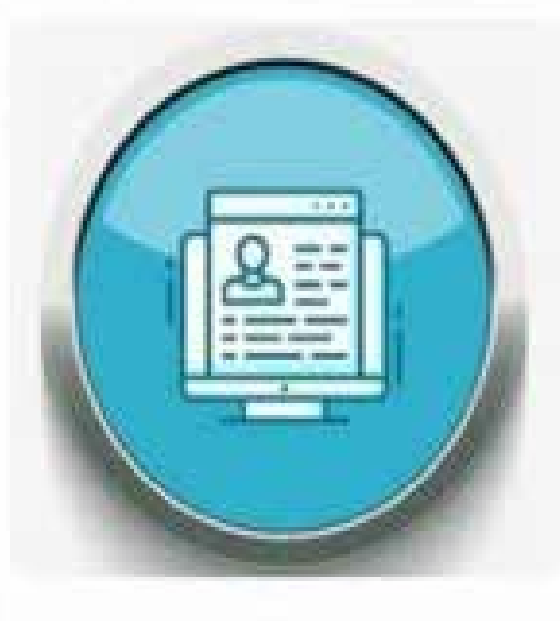

برنامج البكالوريوس

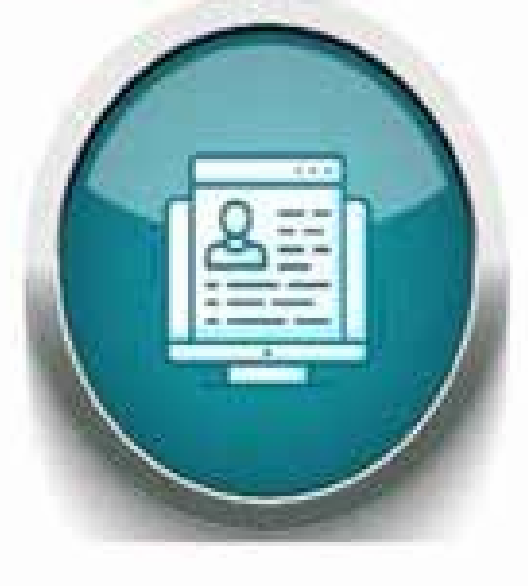

برنامج الماجستير

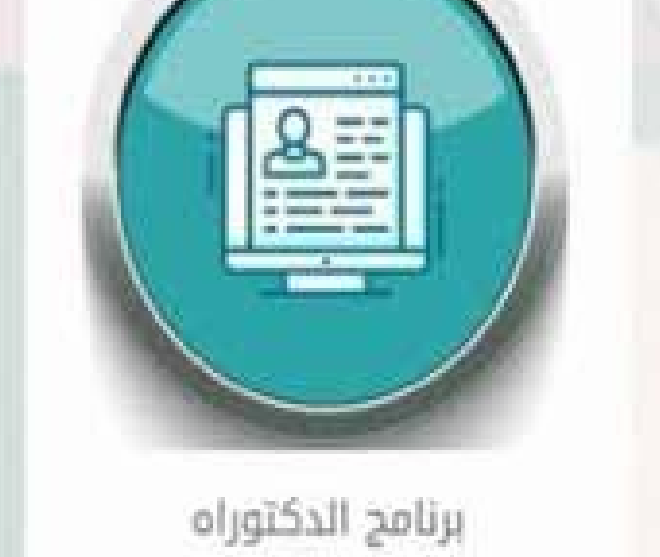

# تقديم طلب جديد

L L L L

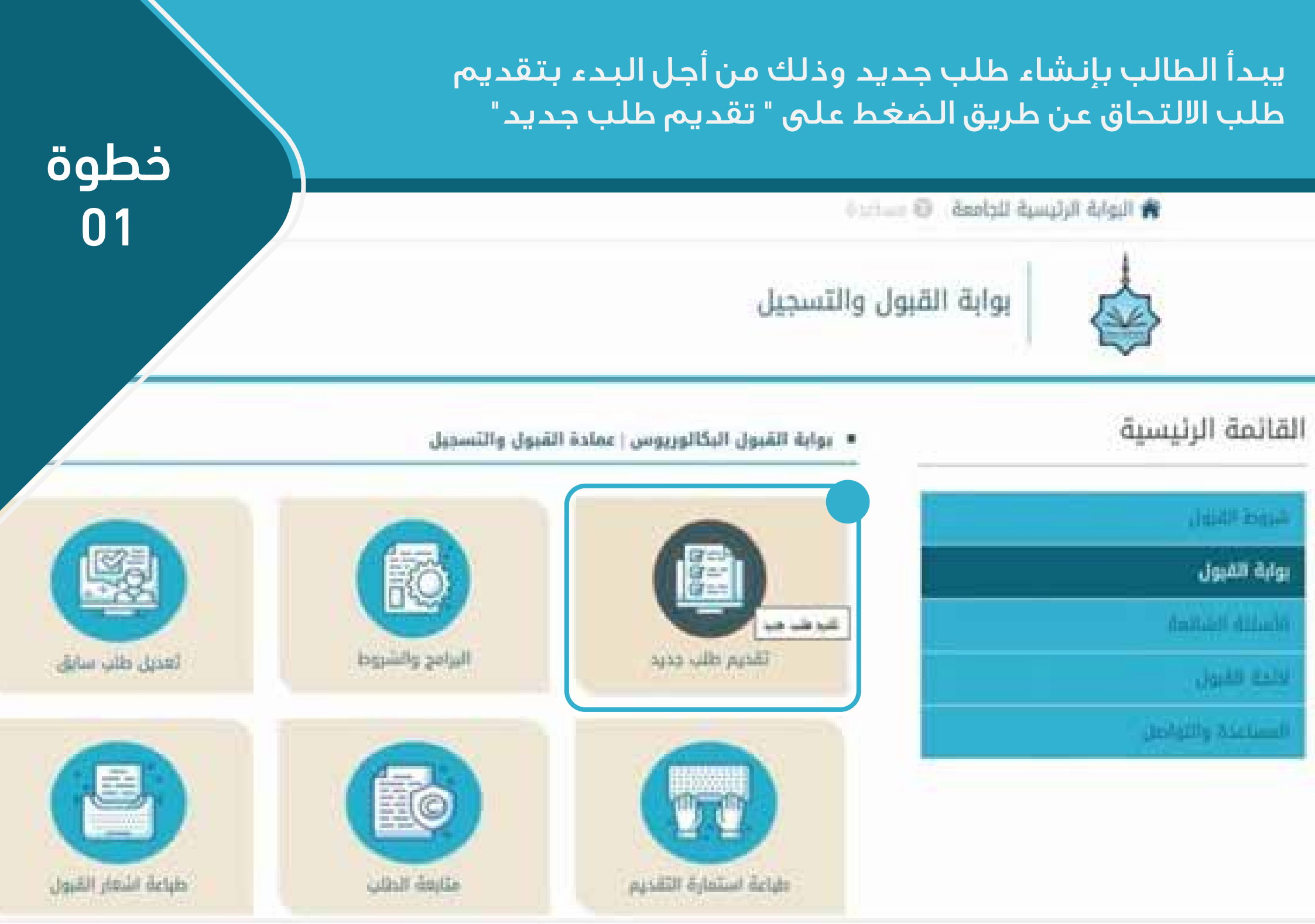

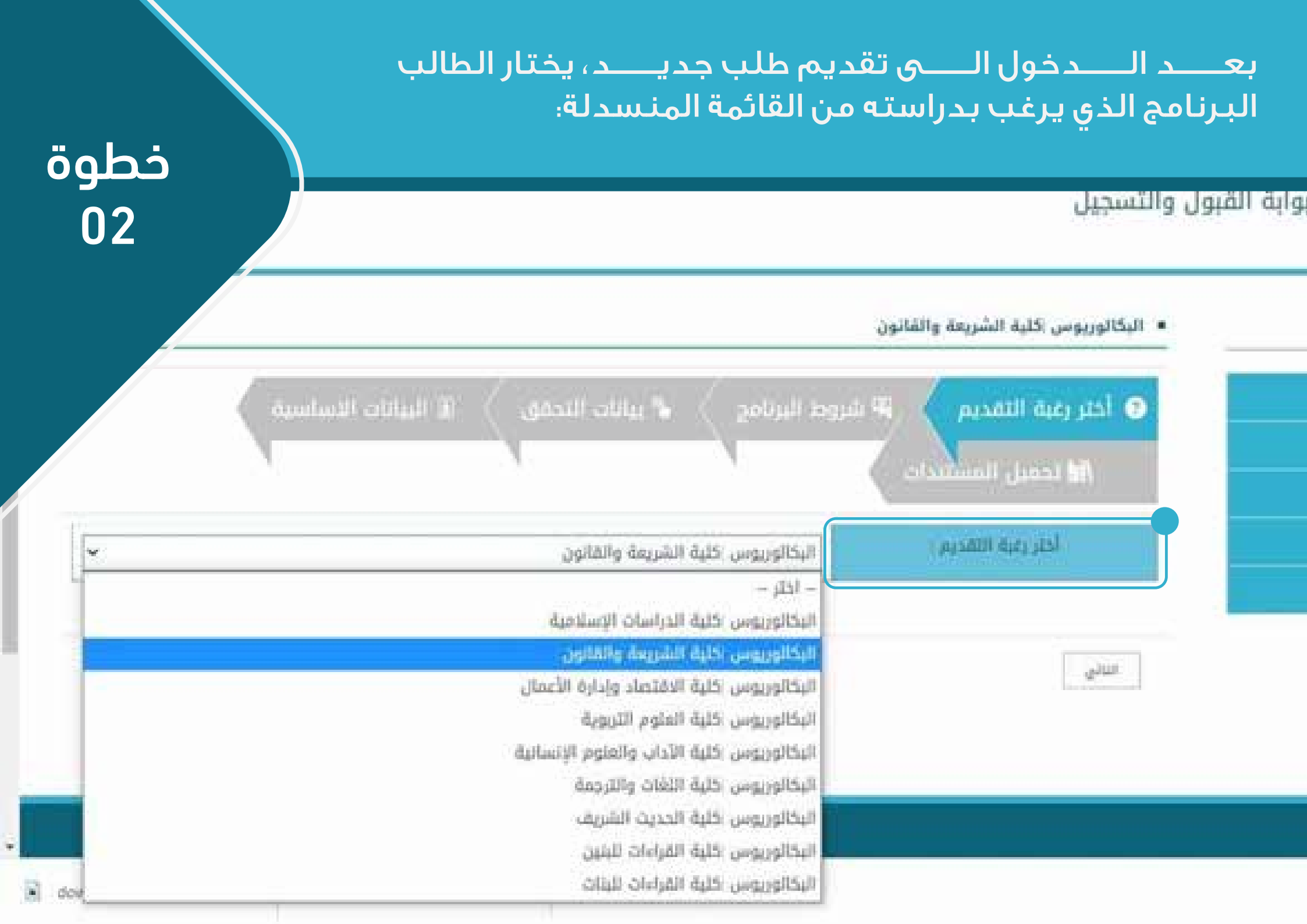

### يقرأ الطالب شروط الالتحاق للبرنامج جيداً، ثــــم الضــــغط علــــى "التعهـــد" بقبوله للشروط ولصـــحة البيانـــات التي سيدرجهــــا

## خطوة 03

#### السّروط الخاصة للقبول في برنامج البكالوريوس كلية السّريعة والقانون

أن يكون حاصلاً على شهادة الثانوية العامة أو ما يعادلها.

أن لا يكون قد مضى على حصوله على الثانوية العامة أو ما يعادلها مدة تزيد على خمس ستوات، ولمجلس الجامعة الاستثناء من هذا الشرط إذا تو⁄ مقنعة

أن يكون حسن السيرة والستوك ولائمًا طبياً-

GIA DALARI LIANI

أن يجتاز بنجاح أي اختبار أو مقابلة شخصية يراها مجلس الجامعة.

أن لا يكون مفصولاً من الجامعة الإسلامية بمتيسونا أو أي جامعة أخرى لأسباب تأديبية أو أكاديمية.

أن يستوفي أي شروط أخرى يحددها مجلس الجامعة وتعلن وقت التقديمة.

تقديم معلومات خاطئة أثناء عملية التقديم سيؤدي إلى إلغاء القبول

استيفاه الرسوم الدراسية المقررة لمرحلة البكالوريوس وهي 810 دولار شاملة رسوم التصديق من الخارجية الأمريكية.

#### ملا حظات

الرسوم الدراسية تبرنامج اليكالوريوس 850 دولار تكامل البرنامج شاملة رسوم تصديق الشهادة من الخارجية الأمريكية يلزم سداد مبلغ وقدره 200 دولار لإكمال عملية التسجيل وذلك عبر الرابط التالي / رابط دفع الرسوم

إذا لم يتمكن الطالب من السداد عبر الرابط السابق يمكنه التواصل مع عمادة القبول والتسجيل عبر بوابة (اتصل بنا)

يرجى الاحتفاظ بصورة من ايصال السداد التي تصلك عبر الإيميل الخاص بك وتقديمها مع الوتائق الأخرى

#### التعهدات والاقرارات زبرامج القبول والتسجيل

#### 2

أتمهد بصحة البيانات المدخلة وتحميل كافة المستندات المطلوبة ، وفي حال مخالفة ذلك يدق لعمادة البكالوريوس إكلية الشريعة والقانون الغاء طلبي دون سابق انذار ،

|        | -    |
|--------|------|
| الثاني | 1000 |

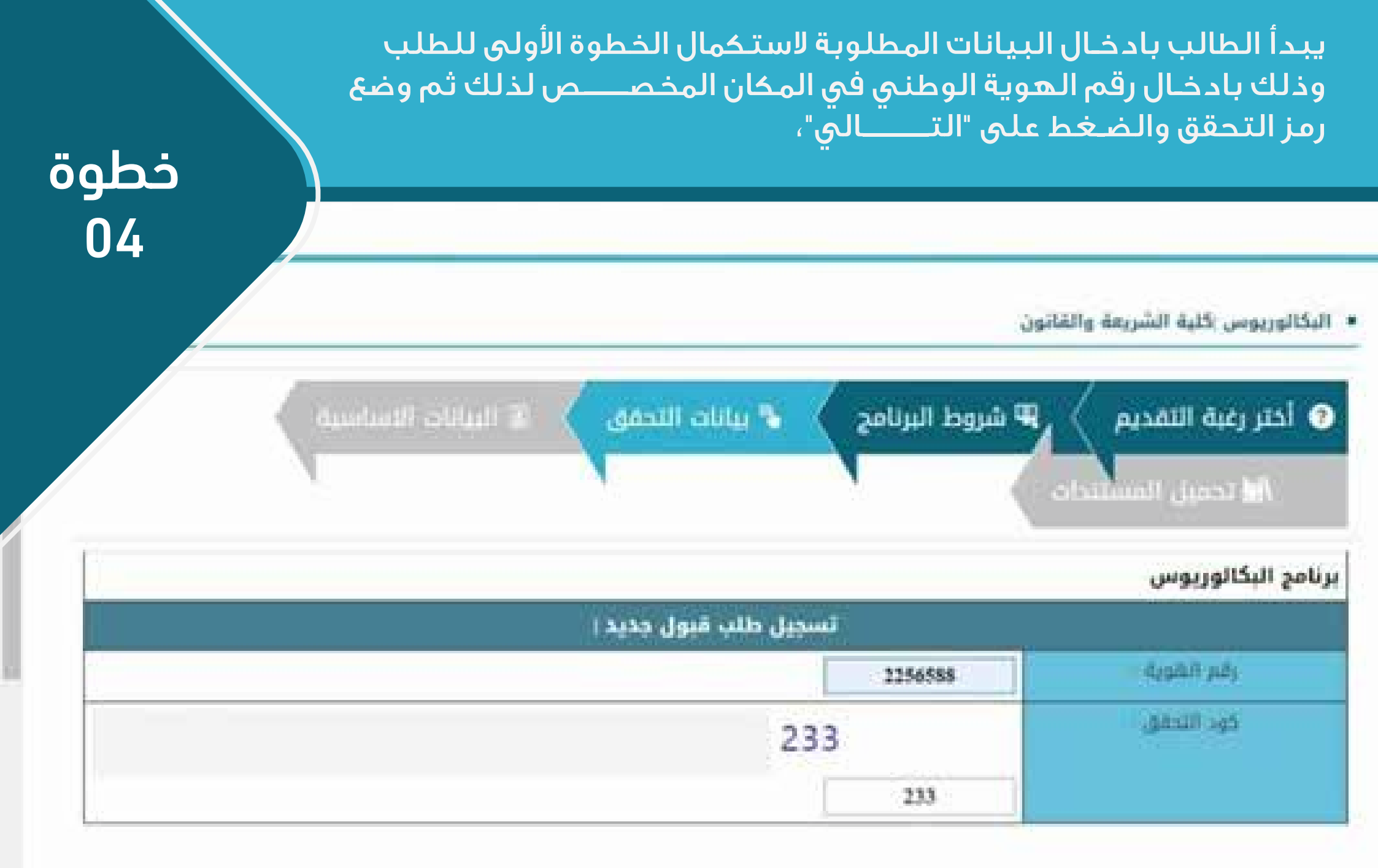

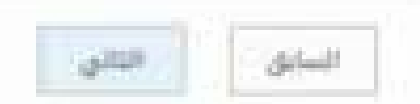

.

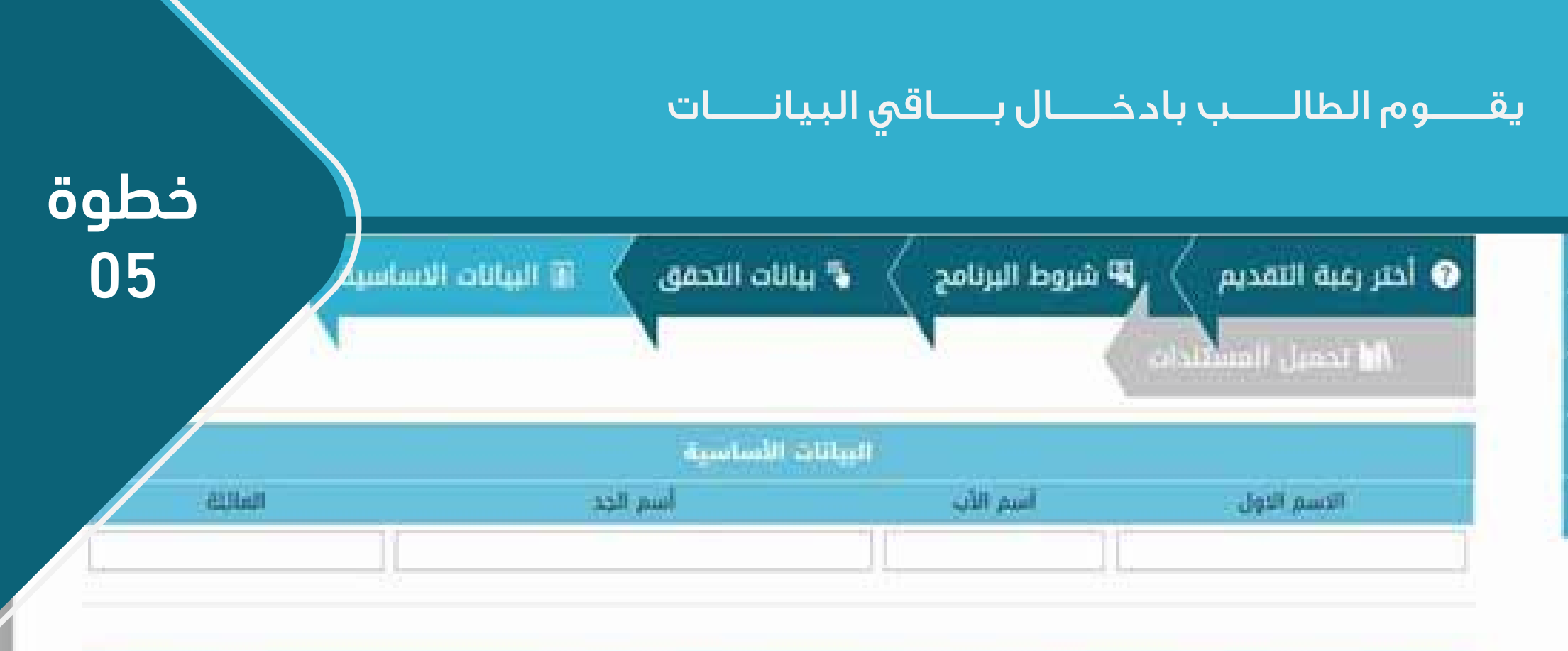

| للس | الد | تاريخ الميلاد - السنة | د - الشنقر | تاريخ الميلا | تاريخ الميلاد - اليوم |   |
|-----|-----|-----------------------|------------|--------------|-----------------------|---|
| *   | ذكر |                       |            | 01           | -pi                   | 1 |

| مكان الميلاد – المدينة | dig :    | مكان الميلاد - الد |
|------------------------|----------|--------------------|
|                        | <b>*</b> | AFGHANISTAN        |
|                        |          |                    |

| الكلية المطلوب الالتحاق بها     | عنوان العمل | رهم الجواز - الهوية |   | الجنسية     |
|---------------------------------|-------------|---------------------|---|-------------|
| البكالوريوس كثية الشريعة والرا• |             | 2256588             | Ŷ | AFGHANISTAN |

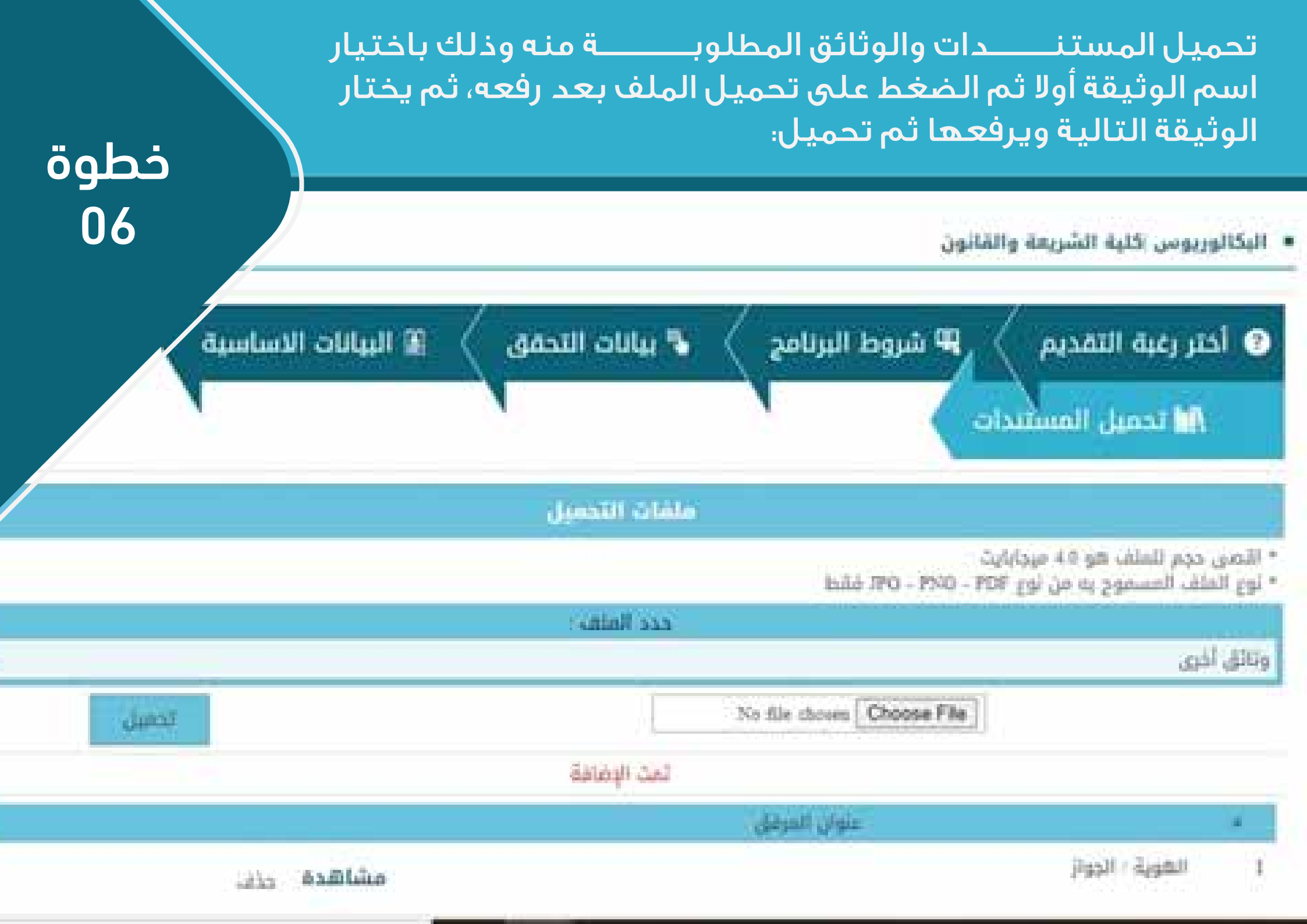

| öchi    | ≖ا في  | ني تم رفعه      | لوثائــــق الت                        | ـــر له قائمة ا<br>ـــة:                               | إلى أن تظهـ<br>الأسفل كاملـ |
|---------|--------|-----------------|---------------------------------------|--------------------------------------------------------|-----------------------------|
| 07      | N      | 1               | · · · · · · · · · · · · · · · · · · · | 🖬 تجميل المستندات                                      |                             |
|         |        | ملمات التحميل   |                                       |                                                        |                             |
|         |        |                 | 6.33 7PO - 1990                       | حجم للملف هو 40 ميجابايت<br>لف المسموح به من نوع PDF - | * اقصی<br>+ توع اله         |
|         |        | cce: Italitii : |                                       | فرى.                                                   | وتتلق ا                     |
| ( Links |        |                 | No file shown Choose File             | 3]                                                     |                             |
|         |        | تعت الإغافة     |                                       |                                                        |                             |
|         |        |                 | عنوان المرغق                          |                                                        | E m C                       |
|         | مشاهدة |                 |                                       | الهوية / الجواز                                        |                             |
| حذف     | مشاهدة |                 | م التسجيل                             | ايصال الإيداع من البنك لرسو                            | 2                           |
| حذف     | مشاهدة |                 |                                       | وتيقة اللانوية                                         | 3                           |
| دلاف    | مشاهدة |                 |                                       | وتائق أخرى                                             | -4                          |

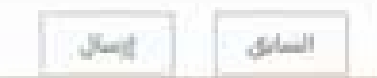

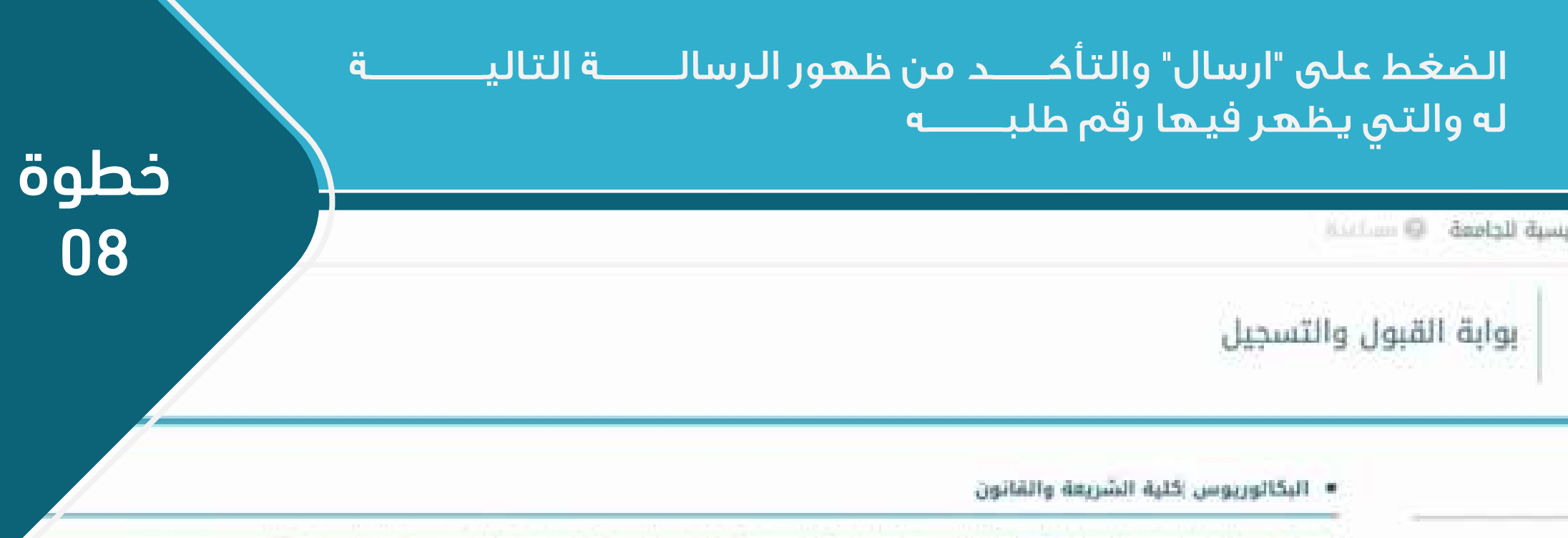

تم تسجيل طلبك بتجاح يمكنك متابعة حالة الطلب من خلال بوابة القبول وقد تم إرسال رسالة تبريدك الالكتروني يرقم الطلب وهو 48-

001651368933

#### اوابط اخرى

۱ المقر الرئيسي للجامعة

البوابة الرئيسية الجامعة • الاستاة الملكرية

# متابعة الطلب

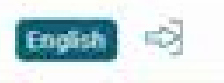

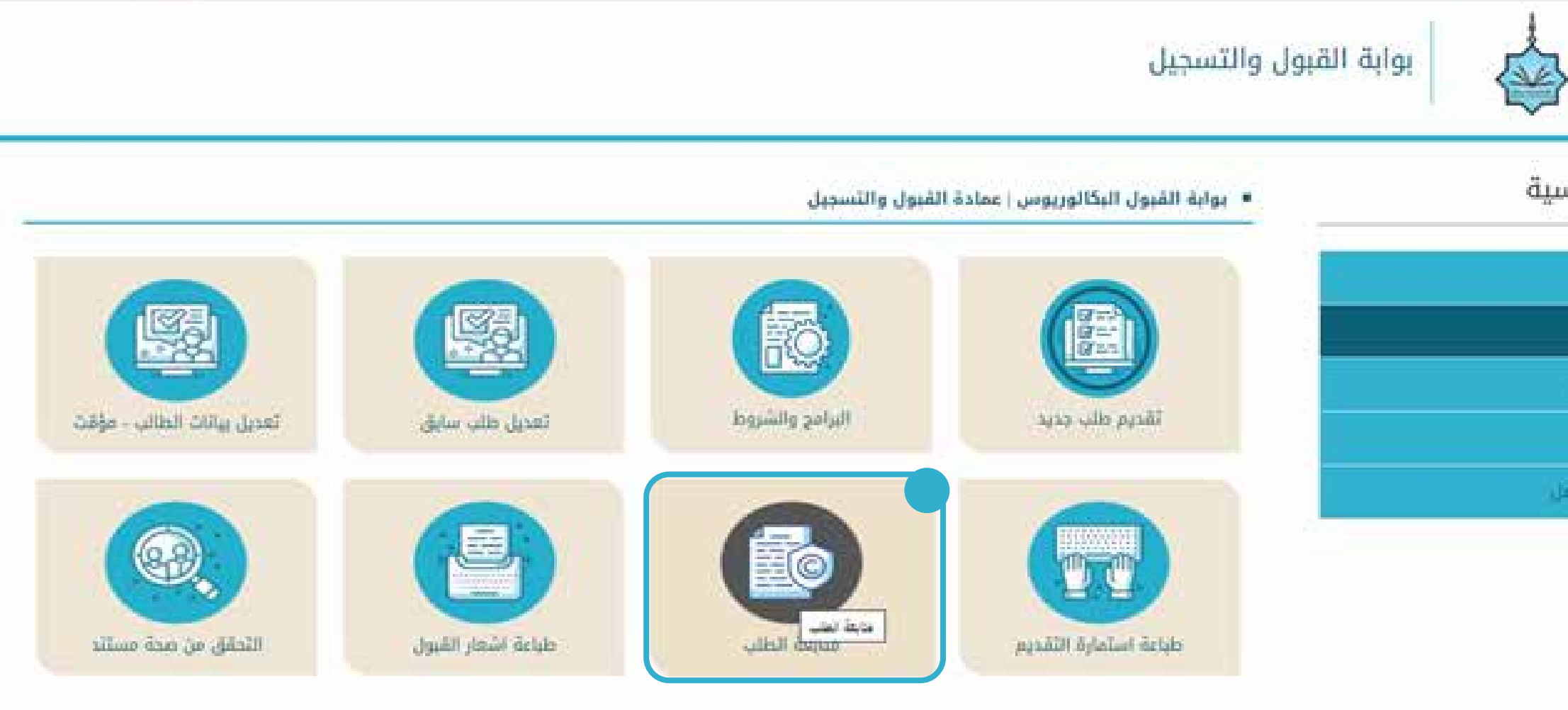

بعد ملء طلب الالتحاق، تصل الطالب رسالة على البريدي الالكتروني برقم الطلب، ويقوم بمتابعة طلبه من خلال الضغط على " متابعة الطلب"

خطوۃ 01

خطوة 02

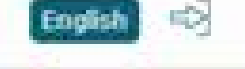

### بوابة القبول والتسجيل

متابعة طلب الإنضمام للجامعة الإسلامية بمنيسوتا

| 😵 يبانات التحقق 🗸 🖵 نتيجة |
|---------------------------|
|                           |
| رقم الهوية                |
| رقم الطلب                 |
| خود التحقق                |
|                           |

يضع الطــــالب الرقــــم الوطني، ورقم المتابعـــــة ورمز التحقق

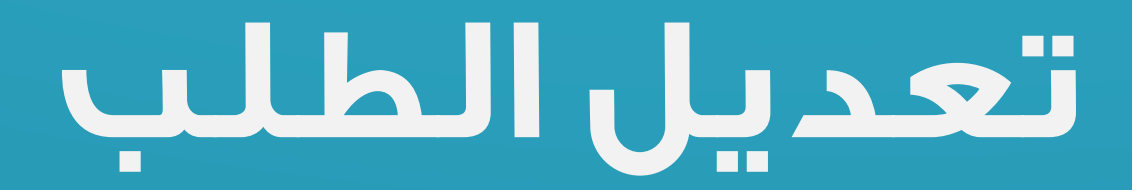

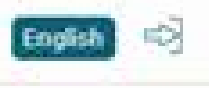

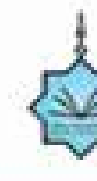

### بوابة القبول والتسجيل

|  |  | ä |
|--|--|---|
|  |  |   |
|  |  |   |
|  |  |   |
|  |  |   |
|  |  |   |

#### بوابة القبول البكالوريوس | عمادة القبول والتسجيل

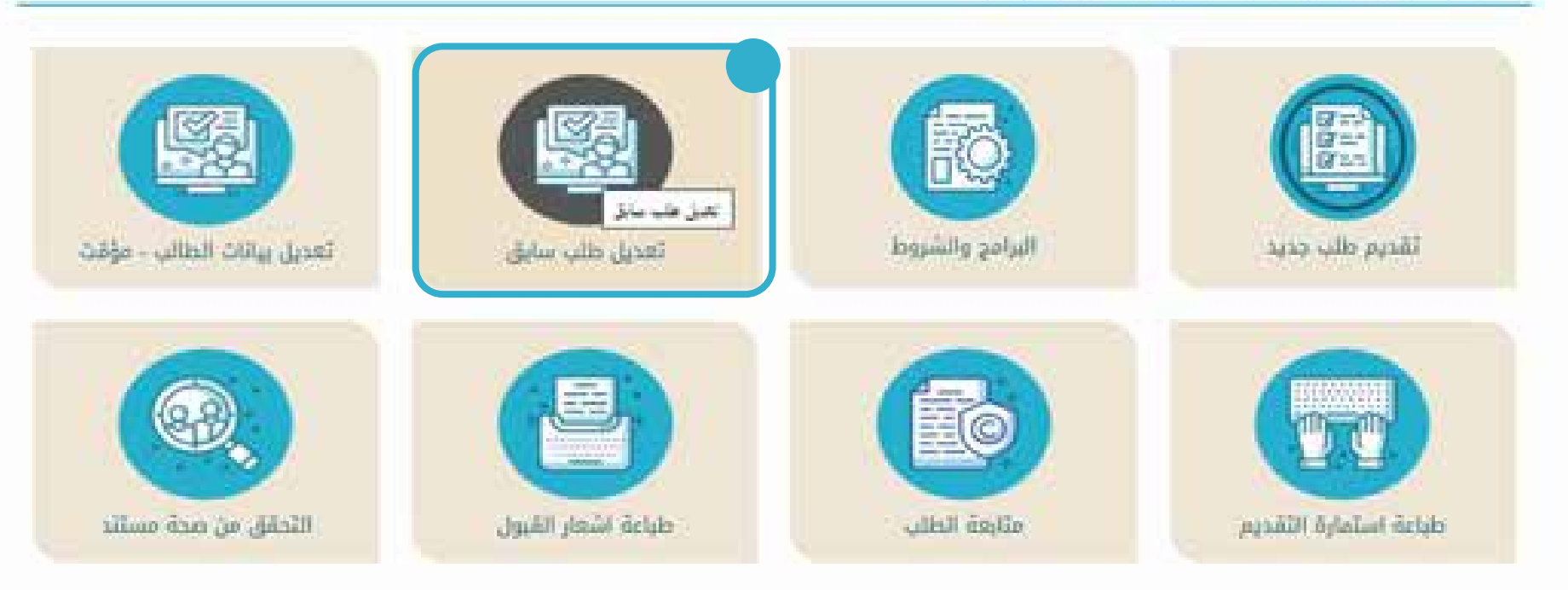

في حال رغب الطـــالب بتعديـــل طلبه، فعليه الضغط على " تعديل طلب سابق"

خطوۃ 01

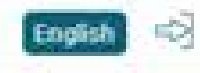

## بوابة الخدمات الإلكترونية

الرئيسية عن البوابة الخدمات الإلكترونية خدماتي

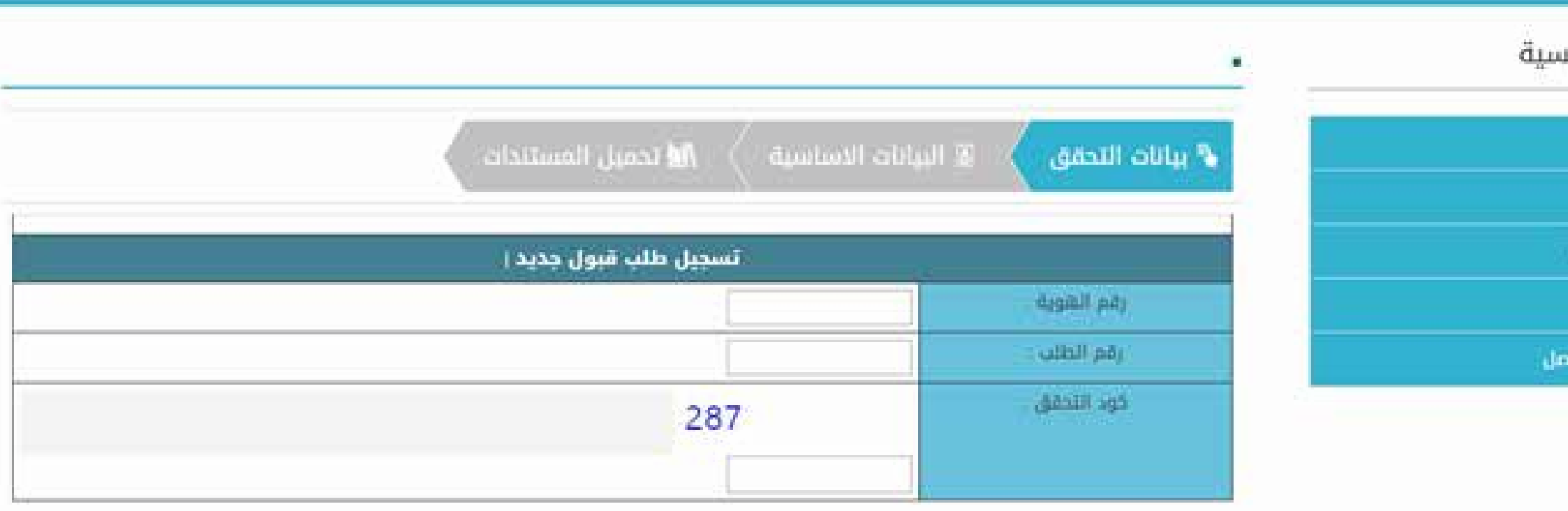

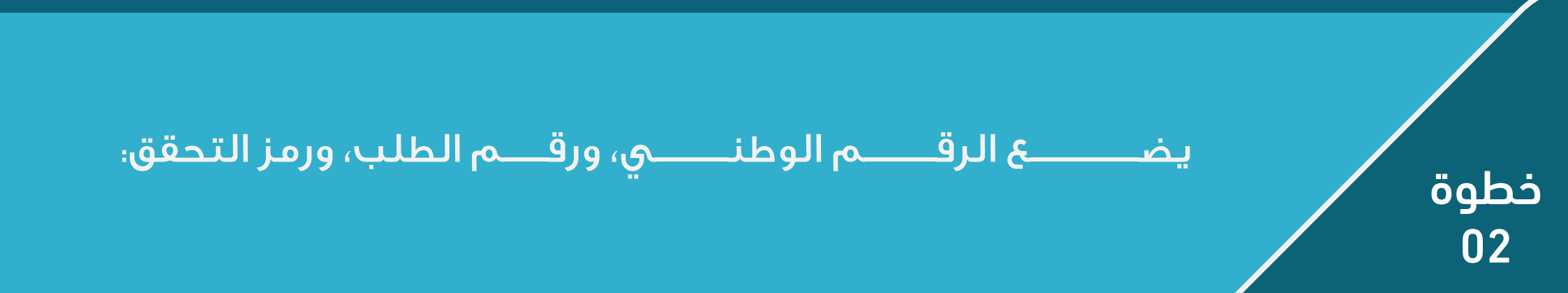

# دفع رسوم طلب الالتحاق

ولتتمكن من دفع رسوم الالتحاق، على الطالب أن يضغط على app.moonclerk.com/pay/29v81n0ctp9 الرابط التالى

في حال لم تتمكن من الدفع بإمكانك التواصل مع الإدارة

على الرابط التالي: wa.me/967734283389

| معق الا ملامية بعنيس<br>amic University of Minnesota                                                                                  | 02 دوللر<br>400 دوللر   | 01 اللهم الدفع - 10M                                                                                                    |
|----------------------------------------------------------------------------------------------------|-------------------------|----------------------------------------------------------------------------------------------------|
| pproved                                                                                                    | and water               | عبية<br>400                                                                                                    |
| 400.00                                                                                                    | ميد الله محمد سعيد غالب | and<br>■ seeijatije<br>⊕ andijetije                                                                                                    |
| nk You for your Payment. You will receive a<br>fermation email secon. If you have any<br>deves please contact<br>interest adopted com | A.M.S@GMAIL.COM         |                                                                                                    |
|                                                                                                    |                         | and the second second sec |
| MEDIN CLERK                                                                                                    | 1999 F                  |                                                                                                    |

ستظهر لك نافذة الدفع، تكتب بها المبلغ الذي تريــــد سداده، ثم يضغط الطالب على أيقونة "الدفع لمرة واحدة" ، ثم الضغط على التالى:

ثم يقوم الطالب بتعبئة بياناته؛ الاسم والايميل وبيانات بطاقات الفيزا التى تريد الدفع منها بحسب ما هو مدون عليهاً، ثم الضغط على "التالي"

| Paul Court                                                                                                    |
|----------------------------------------------------------------------------------------------------|
| \$400.00                                                                                                    |
| Thank You for your Payment. You will receive a<br>southernation email soon. If you have any<br>problems please contact<br>to remember all partial costs |

ثم تظهر رسالة تفيد بأن المبلغ تم استلامه، وبها قيمة المبلغ، ورسالة أخرى ترسل إلى الإيميل، فتقوم بتوير الشاشة التالية وتصوير الإيميل، وإرساله في طلب التقديم في خانة المستندات.

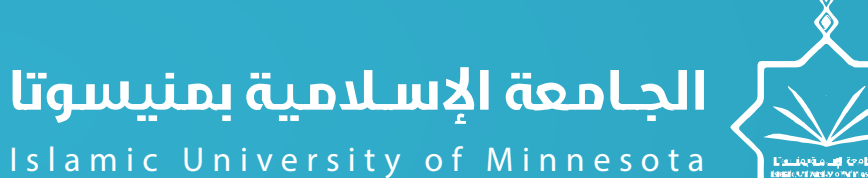

Islamic University of Minnesota

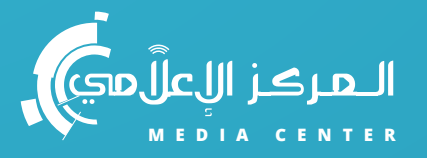

## ISLAMIC UNIVERSITY OF MINNESOTA